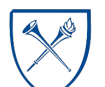

## Customizing the Sponsored Research Accounts Receivable Aging Report for CBOs

#### Overview

- Brief review of the data on the Sponsored Research Accounts Receivable Aging Report
- Instructions for creating and saving customizations specifically for Chief Business Officers (CBOs)
- Instructions for subscribing to Delivered Reporting (otherwise known as Agents) to receive these reports monthly via email

## What is the Sponsored Research Accounts Receivable Aging Report?

The Sponsored Research Accounts Receivable Aging Report provides a report of outstanding invoices due to Emory on sponsored projects and their aging status, if late. The report allows users to analyze outstanding invoices on Sponsored Projects and provides details regarding the agency information, contract information, principal investigator, and invoice due dates. Aging of outstanding invoices is broken into categories of Current, 0-30 days, 31-60 days, 61-90 days, 91-120 days, and greater than 120 days. Aging categories are calculated using the Invoice Due Date.

The dashboard includes the Accounts Receivable Aging Summary page, which displays visualizations and a summary version of the data and the Accounts Receivable Aging Details page, which displays detailed tables.

## Where do I find this report in EBI?

- 1. Log in to EBI: <u>https://dwbi.emory.edu/analytics</u>
- 2. Click on the Dashboards Menu in the upper right corner
- 3. In the FMS Sponsored folder, click the Sponsored Research Accounts Receivable Aging Report link.

| Dashboards Vew Vew Open Vew Signed In As Che          |
|-------------------------------------------------------|
| Executive Dashboard                                   |
| FMS - Management                                      |
| FMS - Operational                                     |
| # FMS - Sponsored                                     |
| *** Project Team Reference ***                        |
| *** SpeedType Ref Lookup ***                          |
| E Award Analysis Hardcopy                             |
| award Analysis Report                                 |
| EBudget to Actual Reporting - Sponsored Projects      |
| Effort Analysis Report                                |
| Effort Salary Cap Report                              |
| Effort Status Report                                  |
| E FSR Tool                                            |
| E OSP Return To RAS Metrics                           |
| Pediatrics Institute Benefits Lookup                  |
| 🛒 Proposal Analysis Hardcopy                          |
| 🛒 Proposal Analysis Report                            |
| E Proposal to Award Receipt & Setup                   |
| E Sponsored Projects Dashboard                        |
| E Sponsored Projects Financial Trend                  |
| E Sponsored Research Accounts Receivable Aging Report |
| E Sponsored Research Financial Summary                |

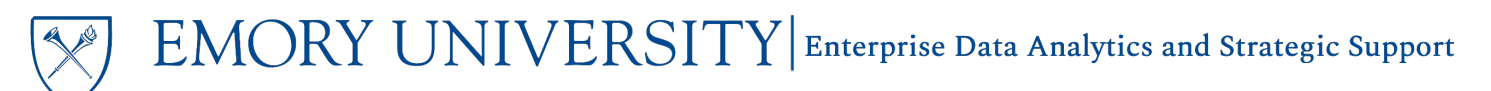

### Creating the CBO Customizations

#### Accounts Receivable Aging Summary Page

 Sponsored Research Accounts Receivable Aging...

 Accounts Receivable Aging Summary

 Accounts Receivable Aging Details

The default page (or tab) on the dashboard is the **Accounts Receivable Aging Summary**. This page will display visualizations and summarized data tables based on the prompts, with several View Options available.

#### Selecting Prompts:

- 1. Select the Award Operating Unit(s) needed.
- 2. Click Apply.
- 3. Collapse the Prompt section by clicking the gray triangle in the upper left corner.
- 4. Collapse the section for Delivered Reporting Options, located directly below the Prompt section.

|      | Accounts Receivable Aging Detail                     |  |  |  |  |  |  |  |  |  |  |  |
|------|------------------------------------------------------|--|--|--|--|--|--|--|--|--|--|--|
| Spor | nsored Research Accounts Receivable Aging Job<br>Aid |  |  |  |  |  |  |  |  |  |  |  |
|      | * Award Operating Unit<br>Select Value               |  |  |  |  |  |  |  |  |  |  |  |
|      | Award RAS Unit                                       |  |  |  |  |  |  |  |  |  |  |  |
|      | (All Column Values)                                  |  |  |  |  |  |  |  |  |  |  |  |
|      | Award Department                                     |  |  |  |  |  |  |  |  |  |  |  |
|      | (All Column Values) 🗸 🗸                              |  |  |  |  |  |  |  |  |  |  |  |
|      | Award                                                |  |  |  |  |  |  |  |  |  |  |  |
|      | (All Column Values) 🗸 🗸                              |  |  |  |  |  |  |  |  |  |  |  |
|      | Principal Investigator                               |  |  |  |  |  |  |  |  |  |  |  |
|      | (All Column Values) 🔹                                |  |  |  |  |  |  |  |  |  |  |  |
|      | Sponsor Name                                         |  |  |  |  |  |  |  |  |  |  |  |
|      | (All Column Values) 🗸 🗸                              |  |  |  |  |  |  |  |  |  |  |  |
|      | Award Purpose                                        |  |  |  |  |  |  |  |  |  |  |  |
|      | (All Column Values)                                  |  |  |  |  |  |  |  |  |  |  |  |
|      | Contract Type                                        |  |  |  |  |  |  |  |  |  |  |  |
|      | (All Column Values)                                  |  |  |  |  |  |  |  |  |  |  |  |
|      | Item Number                                          |  |  |  |  |  |  |  |  |  |  |  |
|      | (All Column Values)                                  |  |  |  |  |  |  |  |  |  |  |  |
|      | Apply Reset -                                        |  |  |  |  |  |  |  |  |  |  |  |

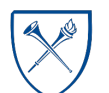

#### Selecting a View:

After selecting and applying prompts, results will display. The **View Selector menu** appears with seven (7) view options available. **Select the Aging Summary by Award Operating Unit view.** 

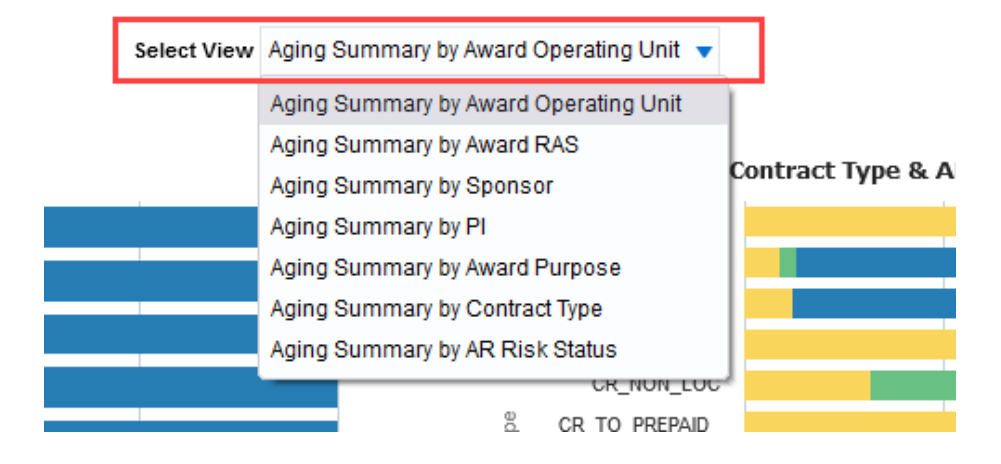

The Aging Summary by Award Operating Unit view summarizes aging items by Award Operating Unit, AR Risk Status, and Contract Type. It includes several visualizations and data tables.

**TIP:** Please see the job aid for using the <u>Sponsored Research Accounts Receivable Report</u> for detailed descriptions of the visualizations and tables.

#### Save your Default Customization:

1. Click the Page Options menu in the top right corner underneath your name. Click Save Current Customization.

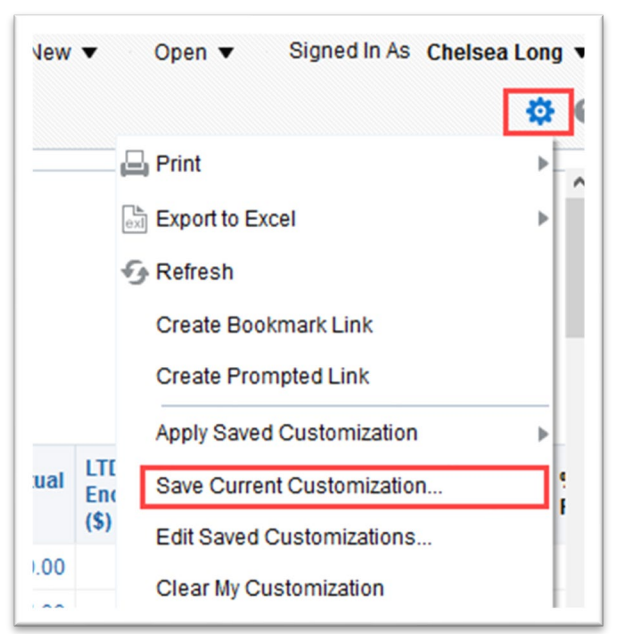

2. Choose a name for your customization, and check the box for "Make this my default for this page"

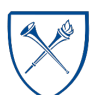

EMORY UNIVERSITY Enterprise Data Analytics and Strategic Support

| Save C        | urrent Cust        | omization      | 0 ×       |  |  |  |  |  |  |  |  |  |
|---------------|--------------------|----------------|-----------|--|--|--|--|--|--|--|--|--|
| Name          | My Home Department |                |           |  |  |  |  |  |  |  |  |  |
| Save for   Me |                    |                |           |  |  |  |  |  |  |  |  |  |
|               | Others S           | et Permissio   | ns        |  |  |  |  |  |  |  |  |  |
|               | 🔽 Make this        | my default for | this page |  |  |  |  |  |  |  |  |  |
|               |                    | ОК             | Cancel    |  |  |  |  |  |  |  |  |  |

3. Click 'OK'. Your customization has now been saved and is your Default Customization.

#### Subscribe to Delivered Reporting via an Agent:

1. Expand the Delivered Reporting Option section by clicking the gray triangle.

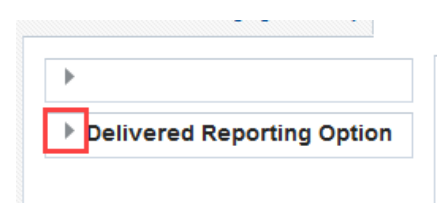

2. Locate and select the link that says "Subscribe to Delivered Reporting for this dashboard"

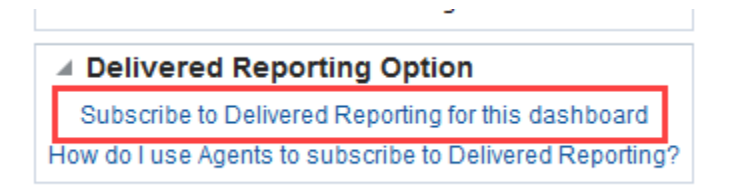

3. Locate the AR\_Aging\_Summary\_Agent and click "More"

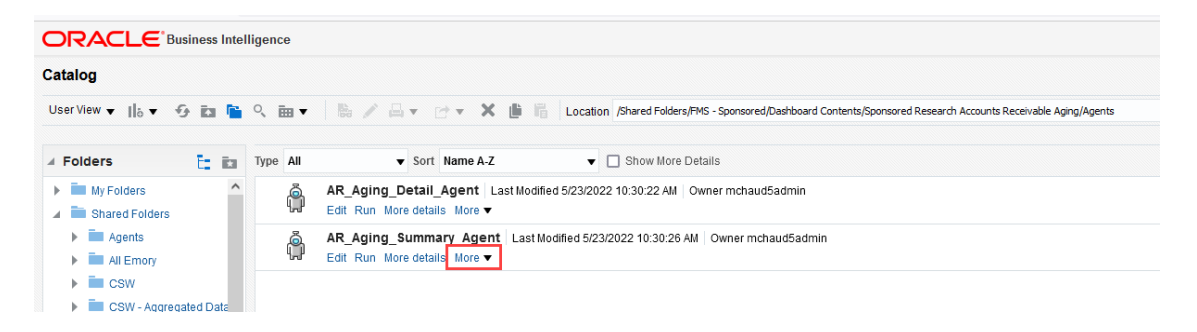

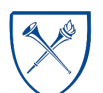

 $EMORY \ UNIVERSITY | {\tt Enterprise \ Data \ Analytics \ and \ Strategic \ Support}$ 

#### 4. Select "Subscribe"

| Catalog                                                                                                    |                                                                                                    |  |  |  |  |  |  |  |  |  |
|----------------------------------------------------------------------------------------------------|----------------------------------------------------------------------------------------------------|--|--|--|--|--|--|--|--|--|
| User View 🔻 📙 🔻 🧐 🖬 🖺                                                                                                    | 🔍 🧰 🔻 🛛 🐘 🧪 🖂 👻 🖄 🗶 🏦 👫 🛛 Location [/Shared Folders/FMS - Sponsored/Dashboard Contents/S                      |  |  |  |  |  |  |  |  |  |
| 🖌 Folders 🔚 🖬                                                                                                    | Type All V Sort Name A-Z V Show More Details                                                                  |  |  |  |  |  |  |  |  |  |
| My Folders     Shared Folders                                                                                                    | AR_Aging_Detail_Agent Last Modified 5/23/2022 10:30:22 AM Owner mchaud5admin<br>Edit Run More details More V  |  |  |  |  |  |  |  |  |  |
| Gents     Agents     All Emory                                                                                                    | AR_Aging_Summary_Agent Last Modified 5/23/2022 10:30:26 AM Owner mchaud5admin<br>Edit Run More details More V |  |  |  |  |  |  |  |  |  |
| CSW - Aggregated Data     CSW - Aggregated Data     CSW - Personal Data     DR - Donor     DR - Donor     Error Reporting     Executive Dashboard | ☐ Print           ▶             ★ Delete           ⊡) Rename             ∐ Copy           ⊘° Create Shortcut  |  |  |  |  |  |  |  |  |  |
| FMS     FMS - Financial Plannin     FMS - Management     FMS - Operational                                                                        | Properties     Subscribe     Disable Schedule                                                                 |  |  |  |  |  |  |  |  |  |

#### Accounts Receivable Aging Details Page

| Accounts Receivable Aging Summary | Sponsored Research Account        | nts Receivable Aging              |
|-----------------------------------|-----------------------------------|-----------------------------------|
|                                   | Accounts Receivable Aging Summary | Accounts Receivable Aging Details |

The next page (or tab) on the dashboard is the **Accounts Receivable Aging Details** page. It includes tables that display attributes of the Item that is aging, such as Sponsor details, Award details, Original Item Amount, Item Balance, and Aging details.

#### Selecting Prompts:

The prompts you selected on the Accounts Receivable Aging Summary page should populate automatically on the Details page. If not, select the same prompt values you previously chose and apply them here.

Remember to collapse the Prompt section and the Delivered Reporting Option section by clicking the gray triangle in the upper left corner.

#### Selecting and Customizing a View:

After selecting and applying prompts, results will display. The **View Selector menu** appears with seven (7) view options available. **Choose the Aging by Award Operating Unit view.** 

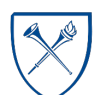

# EMORY UNIVERSITY| Enterprise Data Analytics and Strategic Support

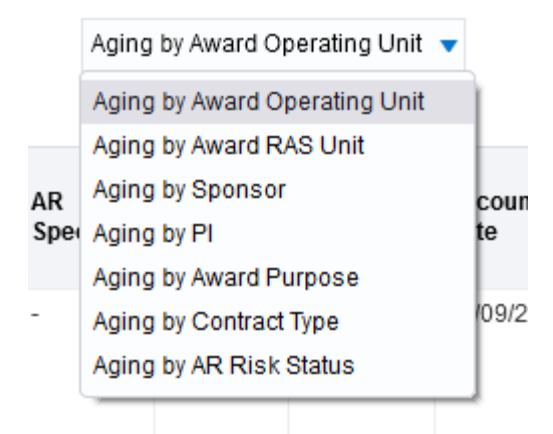

The Aging by Award Operating Unit view displays Item details and Aging sorted by Award Operating Unit.

|                            |                                                        |                                                  |                             |                  |               |                                               |                         |                        | Aging             | by Award Op | erating Unit 🔻     |                        |                   |                                 |                      |                 |                   |                    |                    |                     |                      |                      |                    |                     |
|----------------------------|--------------------------------------------------------|--------------------------------------------------|-----------------------------|------------------|---------------|-----------------------------------------------|-------------------------|------------------------|-------------------|-------------|--------------------|------------------------|-------------------|---------------------------------|----------------------|-----------------|-------------------|--------------------|--------------------|---------------------|----------------------|----------------------|--------------------|---------------------|
|                            | Item Balance (\$) and Aging Category As Of: 09/28/2021 |                                                  |                             |                  |               |                                               |                         |                        |                   |             |                    |                        |                   |                                 |                      |                 |                   |                    |                    |                     |                      |                      |                    |                     |
| Award<br>Operating<br>Unit | Award<br>Department                                    | Award                                            | Principal<br>Investigator   | Contract<br>Type | Sponsor<br>Id | Sponsor Name                                  | Award Agency<br>Id      | Award<br>Begin<br>Date | Award<br>End Date | Item        | Accounting<br>Date | Invoice<br>Due<br>Date | AR Risk<br>Status | Original<br>Item<br>Amount (\$) | ltem<br>Balance (\$) | Current<br>(\$) | 0-30 Days<br>(\$) | 31-60<br>Days (\$) | 61-90<br>Days (\$) | 91-120<br>Days (\$) | 121-180<br>Days (\$) | 181-365<br>Days (\$) | > 365<br>Days (\$) | Count<br>of<br>Days |
| 10000-<br>Emory<br>College | 831000-<br>ECAS: Biology                               | 0000028863-<br>Dynamics and<br>evolution of reca | 0035316-<br>Antia,Rustom N  | CR_LOC           | 00002495      | NIH NATL INST OF<br>ALLERGY AND<br>INFECTIOUS | 5U19AI117891-05<br>REVI | 04/01/15               | 03/31/21          | GM00648810  | 07/09/21           | 07/09/21               | Inactive          | (866.86)                        | (866.86)             | 0.00            | 0.00              | 0.00               | (866.86)           | 0.00                | 0.00                 | 0.00                 | 0.00               | 73                  |
| 10000-<br>Emory<br>College | 831000-<br>ECAS: Biology                               | 0000028863-<br>Dynamics and<br>evolution of reca | 0035316-<br>Antia,Rustom N  | CR_LOC           | 00002495      | NIH NATL INST OF<br>ALLERGY AND<br>INFECTIOUS | 5U19Al117891-05<br>REVI | 04/01/15               | 03/31/21          | GM00650244  | 07/16/21           | 07/16/21               | Inactive          | 643.09                          | 541.74               | 0.00            | 0.00              | 0.00               | 541.74             | 0.00                | 0.00                 | 0.00                 | 0.00               | 66                  |
| 10000-<br>Emory<br>College | 831000-<br>ECAS: Biology                               | 0000028863-<br>Dynamics and<br>evolution of reca | 0035316-<br>Antia,Rustom N  | CR_LOC           | 00002495      | NIH NATL INST OF<br>ALLERGY AND<br>INFECTIOUS | 5U19Al117891-05<br>REVI | 04/01/15               | 03/31/21          | GM00656344  | 08/20/21           | 08/20/21               | Inactive          | 79.59                           | 79.59                | 0.00            | 0.00              | 79.59              | 0.00               | 0.00                | 0.00                 | 0.00                 | 0.00               | 31                  |
| 10000-<br>Emory<br>College | 831000-<br>ECAS: Biology                               | 0000041193- Insight<br>into the RNA<br>processin | 0131893-<br>Corbett,Anita H | CR_NON_LOC       | 00003533      | UNIV OF TEXAS<br>HEALTH<br>SCIENCES CTR       | 0013729A                | 07/11/18               | 06/30/22          | GM00635386  | 04/09/21           | 04/09/21               | Active            | 17,901.98                       | 4,842.79             | 0.00            | 0.00              | 0.00               | 0.00               | 0.00                | 4,842.79             | 0.00                 | 0.00               | 164                 |

.

You can customize the table by Including the Award RAS Unit column:

- 1. Right click on the Award Operating Unit column header
- 2. Navigate to Include Column
- 3. Select Award RAS Unit
- 4. The Award RAS Unit column should now appear to the right of Award Operating Unit.

| Award Operat<br>Unit           | †↓ Sort Column                                  | -        | vard                                      |         | Principal Investigator                | Contract Type |  |
|--------------------------------|-------------------------------------------------|----------|-------------------------------------------|---------|---------------------------------------|---------------|--|
| 22000- Schoo<br>Public Health  | Keep Only<br>Remove                             | )<br>)   | 00025651- Web-based<br>nation educa       | l organ | 0151935- Jacob<br>Arriola,Kimberly R. | CR_LOC        |  |
| 22000- Schoo<br>Public Health  | Show Subtotal<br>Show Row level Grand Tota      | ^<br>    | 00029085- IDIQ 2014-N                     | V-6457  | 0388768- Blais,Linelle<br>Marie       | DEPT_TO_INV   |  |
| 22000- Schoo<br>Public Health  | Exclude column                                  | Þ        | 00047259- Evaluation of<br>Award RAS Unit | of Link | 0424882- Woods-<br>Jaeger,Briana      | CR_NON_LOC    |  |
| 22000- Schoo<br>Public Health  | Move Column<br>Benavisocriteant Educ<br>Sci     | )<br>10  | Award Number<br>Award Status              | fLink   | 0424882- Woods-<br>Jaeger,Briana      | CR_NON_LOC    |  |
| 22000- School<br>Public Health | of 811000- SPH:<br>Behav/Soc/Health Educ<br>Sci | 10<br>Ji | Award Purpose<br>Collector                | ounty   | 0144380- Sales, Jessica<br>A.         | CR_NON_LOC    |  |
| 22000- School<br>Public Health | of 811000- SPH:<br>Behav/Soc/Health Educ<br>Sci | 0i<br>al | Fiscal Year<br>Accounting Period          | Elder   | 0424660- Livingston<br>III,Melvin     | CR_NON_LOC    |  |
| 22000- School<br>Public Health | of 811000- SPH:<br>Behav/Soc/Health Educ<br>Sci | 0i<br>al | Entry Type<br>Aging Category              | Elder   | 0424660- Livingston<br>III,Melvin     | CR_NON_LOC    |  |
| 22000- School<br>Public Health | of 811000- SPH:<br>Behav/Soc/Health Educ<br>Sci | 01<br>al | Item Status                               | Elder   | 0424660- Livingston<br>III,Melvin     | CR_NON_LOC    |  |
|                                |                                                 |          |                                           |         | 0001071                               |               |  |

Award Award RAS Award Department Award Principal Inve Operating Unit Unit 22000- School of RAS - Public 811000- SPH: 0000025651- Web-based 0151935- Jac Public Health Health & Behav/Soc/Health organ donation educa Arriola,Kimbe Educ Sci Nursing 22000- School of RAS - Public 811000- SPH: 0000029085- IDIQ 2014-0388768- Bla Public Health Health & Behav/Soc/Health N-6457 Marie Nursing Educ Sci RAS - Public 22000- School of 811000- SPH: 0000047259- Evaluation of 0424882-Wo Public Health Health & Behav/Soc/Health Jaeger, Briana Link for Equity: Nursing Educ Sci 22000- School of RAS - Public 811000- SPH: 0000047259- Evaluation of 0424882- Wo Public Health Health & Behav/Soc/Health Link for Equity: Jaeger, Briana Educ Sci Nursina

Last Revised: 6/17/2022

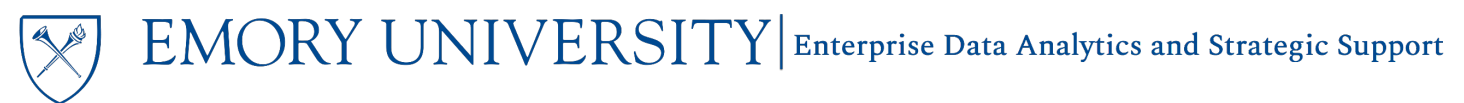

Save your Default Customization:

1. Click the Page Options menu in the top right corner underneath your name. Click Save Current Customization.

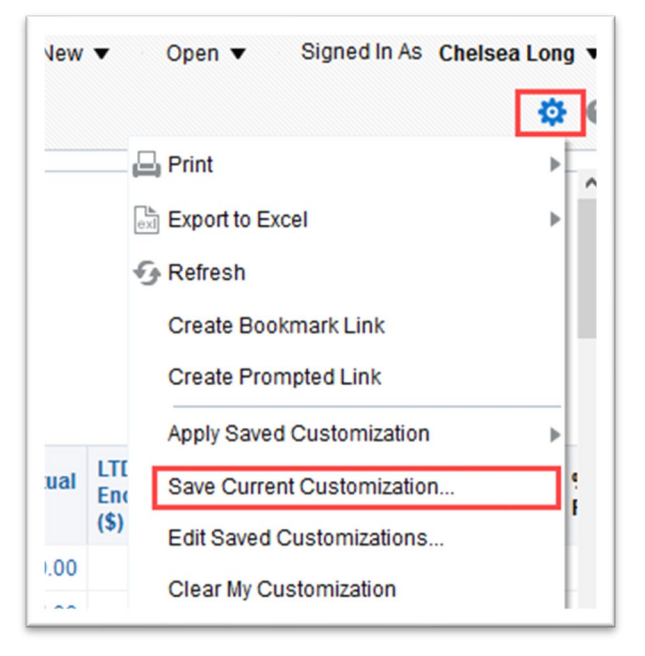

2. Choose a name for your customization, and check the box for "Make this my default for this page"

| Save C        | current Customization 🛛 🖉 🗙        |  |  |  |  |  |  |  |  |  |  |
|---------------|------------------------------------|--|--|--|--|--|--|--|--|--|--|
| Name          | My Home Department                 |  |  |  |  |  |  |  |  |  |  |
| Save for   Me |                                    |  |  |  |  |  |  |  |  |  |  |
|               | Others Set Permissions             |  |  |  |  |  |  |  |  |  |  |
|               | Make this my default for this page |  |  |  |  |  |  |  |  |  |  |
|               | OK Cancel                          |  |  |  |  |  |  |  |  |  |  |

3. Click 'OK'. Your customization has now been saved and is your Default Customization.

Subscribe to Delivered Reporting via an Agent:

1. Expand the Delivered Reporting Option section by clicking the gray triangle.

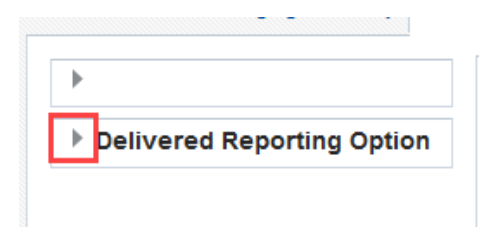

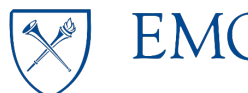

EMORY UNIVERSITY| Enterprise Data Analytics and Strategic Support

2. Locate and select the link that says "Subscribe to Delivered Reporting for this dashboard"

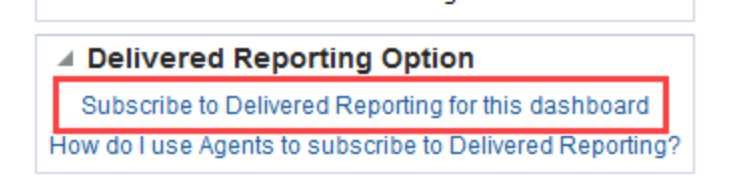

3. Locate the AR\_Aging\_Detail\_Agent and click "More"

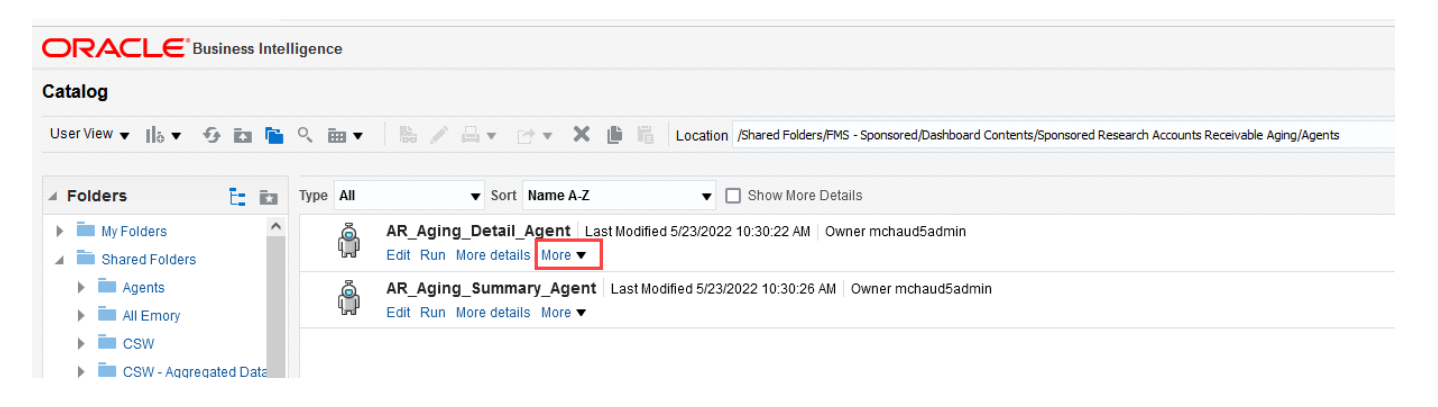

4. Select "Subscribe"

| Catalog                                                      |          |                                                                                                    |  |  |  |  |  |  |  |
|--------------------------------------------------------------|----------|----------------------------------------------------------------------------------------------------|--|--|--|--|--|--|--|
| User View 🔻 📙 🔻 😏 🖬 📔                                        | ् 🖮 🔻    | 🐘 🧪 📇 👻 🕐 💌 🗶 🏥 🔓 Location /Shared Folders/FMS - Sponsored/Dashboard Conter                                                                                                    |  |  |  |  |  |  |  |
| 🖌 Folders 🛅 🗈                                                | Type All | ▼ Sort Name A-Z ▼ □ Show More Details                                                                                                    |  |  |  |  |  |  |  |
| My Folders     Shared Folders                                | Å        | AR_Aging_Detail_Agent   Last Modified 5/23/2022 10:30:22 AM   Owner mchaud5admin<br>Edit Run More details More ▼                                                                                                    |  |  |  |  |  |  |  |
| Agents     All Emory                                         | Ŷ        | AR_Aging_Summary  Print Colored Print Colored Print Colore |  |  |  |  |  |  |  |
| CSW     CSW - Aggregated Date                                |          | ⊡ji Rename                                                                                                    |  |  |  |  |  |  |  |
| <ul> <li>CSW - Personal Data</li> <li>DNR - Donor</li> </ul> |          | Copy<br>& Create Shortcut                                                                                                    |  |  |  |  |  |  |  |
| Error Reporting                                              |          | IV Properties                                                                                                    |  |  |  |  |  |  |  |
| <ul> <li>Executive Dashboard</li> <li>FMS</li> </ul>         |          | 🏠 Subscribe                                                                                                    |  |  |  |  |  |  |  |
| FMS - Financial Plannin                                      |          |                                                                                                    |  |  |  |  |  |  |  |

## How will I receive my Delivered Reports?

The agents will deliver these reports to your preferred Emory email address on the 2<sup>nd</sup> Tuesday of every month. You will receive two emails from Oracle Delivers <no-reply@oracle.com>, one for the Accounts Receivable Aging Summary page and one for the Accounts Receivable Aging Details page.

**TIP:** Looking for the delivered report email? Check your Junk/Spam folder and add the <no-reply@oracle.com> email to your address book.

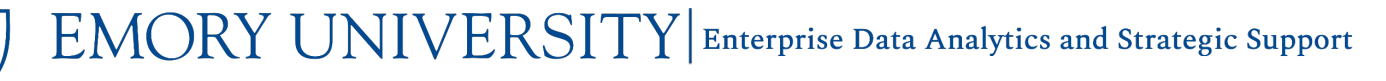

## Related Job Aids:

- How to run the Sponsored Research Accounts Receivable Aging Report Dashboard
- Using Customizations in EBI
- Using Agents for Delivered Reports from EBI

## More Information:

For questions about Item Amounts or Balances, please contact the Accounts Receivable team at **ogcateam4@emory.edu** 

For questions about or issues with the Sponsored Research Accounts Receivable Aging Report, please contact the Analytics & Reporting team via the <u>Finance Support Center</u>. Choose **Emory Business Intelligence (EBI)/Reporting** as your ticket category.